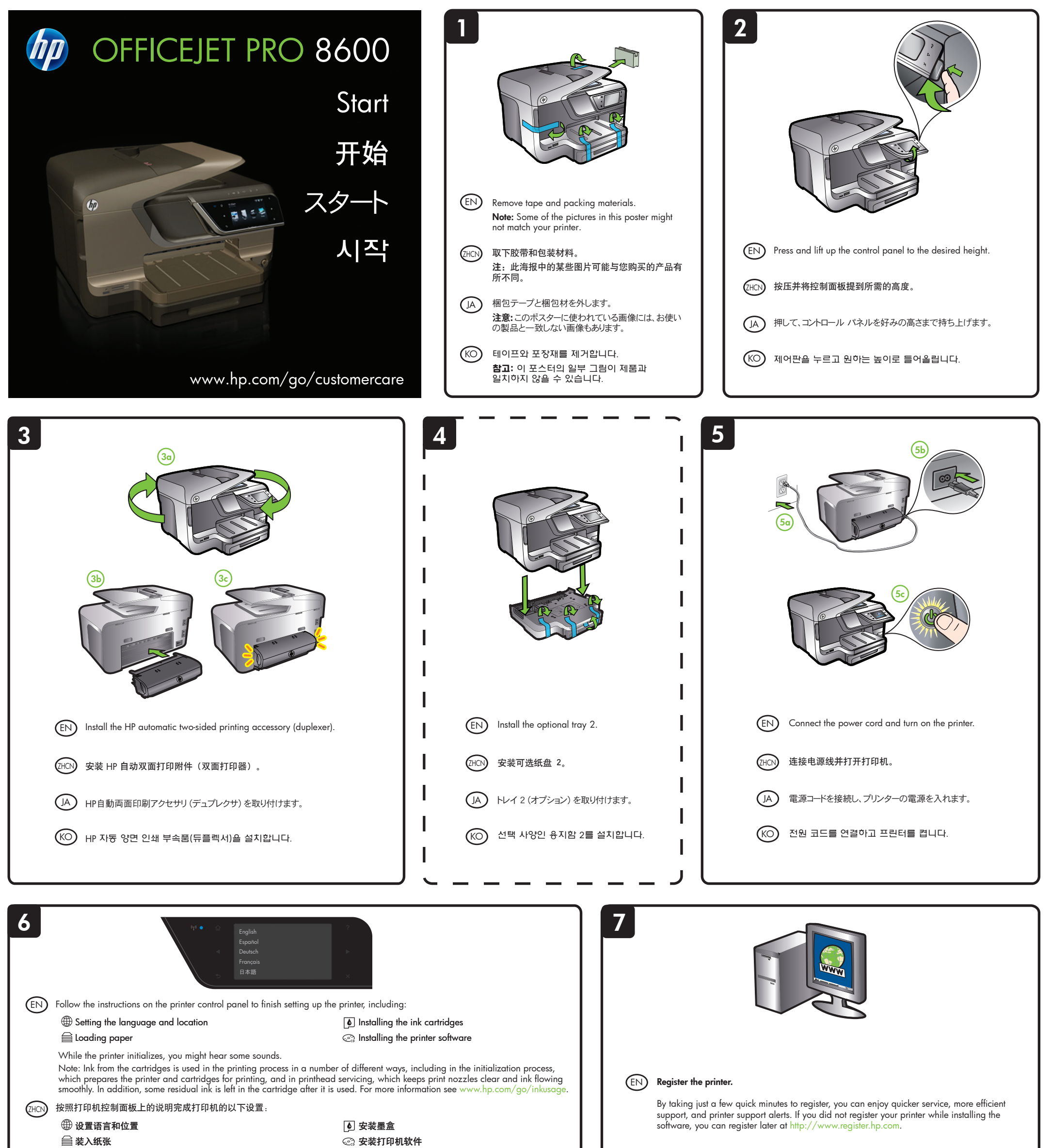

| A | <ul> <li>⇒ 装入纸张</li> <li>打印机初始化时,可能会听到一些声音。</li> <li>注:墨盒中的墨水在打印过程中有多种使用方式,包括在初始化过程中用于保持打印喷嘴清洁和墨水流动顺畅。此外,当墨盒用完后,墨盒</li> <li>www.hp.com/go/inkusage。</li> <li>プリンターのコントロールパネルの指示に従って、以下に示すプリンターのセッ</li> <li>● 言語と地域の設定</li> <li>● 用紙のセット</li> </ul>                                                                                                    | ②: 安装打印机软件 中用于准备进行打印的设备和墨盒,以及在: 中还会残留一些墨水。有关详细信息,请访 トアップを完了します。 ▲ インク カートリッジの装着 ③ プリンター、ソフトウェアのインストール                                                                            | 打印头维护期间                                      | <b>注册产品。</b><br>在花短短几分钟进行注册之后,您即可享受更加快捷的服务、更<br>通知服务。如果在安装软件时未注册打印机,也可以稍后在 http:<br>上进行注册。<br>製品の登録                                                                                                    | 为有效的支持和产品支持<br>//www.register.hp.com                               |
|---|----------------------------------------------------------------------------------------------------|----------------------------------------------------------------------------------------------------|----------------------------------------------|----------------------------------------------------------------------------------------------------|--------------------------------------------------------------------|
|   | プリンターの初期化中に、プリンターから音が聞こえる場合があります。<br>注意: カートリッジのインクは印刷だけでなく、印刷前にプリンタとカートリッジで<br>れをスムーズにするプリントヘッドのメンテナンスにも使用されます。また、使用<br>ては、www.hp.com/go/inkusage を参照してください。<br>다음을 포함하여 프린터 설정을 마치려면 프린터 제어판의 지침에 따<br>④ 언어 및 국가/지역 설정<br>을 용지 넣기<br>프린터가 초기화될 때 소음이 발생하는 경우가 있습니다.<br>참고: 카트리지의 잉크는 인쇄하기 위해 장치 및 카트리지를 준비하는<br>흐름을 유지시켜주는 프린트에드 서비스 등 다양한 방식으로 인쇄 적<br>잉크가 남아 있습니다. 자세한 내용은 www.hp.com/go/inkusage를 흔 | を準備するための初期化や、プリントノズルを清<br>用済みのカートリッジにインクが残留することがあ<br>計書니다.<br>④ 영크 카트리지 설치<br>④ 평크 카트리지 설치<br>④ 프린터 소프트웨어 설치<br>= 초기화 작업, 깨끗한 프린트 노즐 상태 및<br>1업에 사용됩니다. 또한 사용 후에는 카트리<br>발조하십시오. | 帚してインクの流<br>ります。詳細につい<br>! 부드러운 잉크<br>I지에 일부 | 登録は数分で完了します。登録後は、迅速なサービス、効率的なサポ<br>知らせをご利用になれます。ソフトウェアのインストール中にプリン<br>合は、インストール終了後に http://www.register.hp.com で登録で<br><b>제품을 등록합니다.</b><br>몇 분만 시간을 내어 등록하면 보다 빠르고 효과적인 서비스와 7<br>혜택을 누리실 수 있습니다. 소프트웨어를 설치하는 동안 프린터<br>나중에 http://www.register.hp.com에서 등록할 수 있습니다. | ポート、製品サポートのお<br>ターを登録しなかった場<br>きます。<br>되원 및 제품 지원 알림<br>를 등록하지 않아도 |
|   |                                                                                                    |                                                                                                    |                                              | © 2011 Hewlett-Packard Development Company, L.P.<br>www.hp.com                                                                                                    | Printed in China<br>Imprimé en Chine<br><b>中国印刷</b><br>중국에서 인쇄     |

CM749-90053

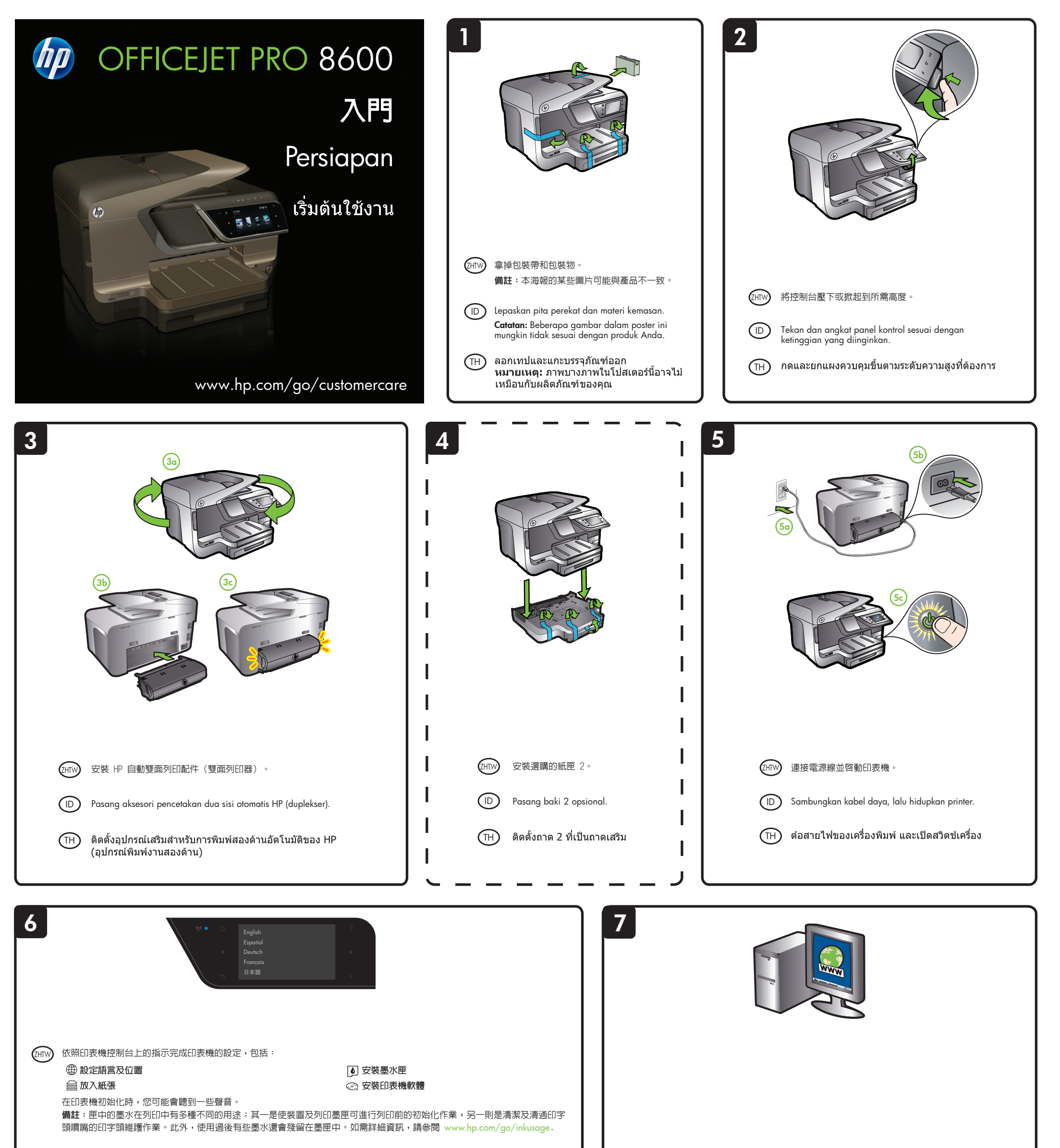

(ID) Untuk menyelesaikan konfigurasi printer, ikuti petunjuk di panel kontrol printer, antara lain:

⊕ Menetapkan bahasa dan lokasi
 글 Memasukkan kertas

Memasang kartrid tinta

## Anda mungkin akan mendengar suara saat printer menginisialisasi.

Catatan: Tinta dari kartrid digunakan dalam proses pencetakan dengan berbagai cara, termasuk dalam proses inisialisasi, yang mempersiapkan perangkat dan kartrid untuk mencetak, serta perbaikan printhead, yang menjaga nosel cetak tetap bersih dan tinta mengalir dengan lancar. Selain itu, sedikit sisa tinta akan tertinggal dalam kartrid setelah habis digunakan. Untuk informasi lebih lanjut, kunjungi www.hp.com/go/inkusage.

| (TH)     | ทำตามคำแนะนำบนแผงควบคุมของเครื่องพิมพ์เพื่อตั้งค่าเครื่องพิมพ์ให้เรียบร้อย ซึ่งได้แก่: |                                   |  |  |  |
|----------|----------------------------------------------------------------------------------------|-----------------------------------|--|--|--|
| $\smile$ | 🌐 การตั้งค่าภาษาและที่ตั้ง                                                             | 🚺 การติดตั้งตลับบรรจุหมึก         |  |  |  |
|          | 🚔 การใส่กระดาษ                                                                         | 🔄 ลารติดตั้งซอฟต์แวร์เครื่องพิมพ์ |  |  |  |

คุณอาจได้ยินเสียงบางอย่างในขณะที่เครื่องพิมพ์เริ่มต้นการทำงาน หมายเหตุ: หมึกจากตลับหมึกพิมพ์ถูกใช้ในกระบวนการพิมพ์ด้วยวิธีต่างๆ มากมาย รวมทั้งกระบวนการเริ่มต้นใช้อุปกรณ์ ซึ่งเป็นการเตรียมความพร้อมให้อุปกรณ์และตลับ หมึกพิมพ์สำหรับการพิมพ์ และในการดูแลหัวพิมพ์ ซึ่งเป็นการรักษาหัวฉีดให้สะอาดและ หมึกไหลอย่างราบรื่น นอกจากนี้ หมึกที่เหลือบางส่วนจะอยู่ในตลับหมึกพิมพ์หลังจาก การใช้งาน สำหรับข้อมูลเพิ่มเดิม โปรดดู www.hp.com/go/inkusage

## ②刑── 註冊產品。

只要花費短短數分鐘註冊,就可以獲得更快速的維修、更有效率的支援,以及產品支援提示。如果在安裝軟體時末註冊印表機,日後可在 http://www.register.hp.com 進行註冊。

## (ID) Daftarkan produk.

Anda dapat menikmati layanan yang lebih cepat, dukungan yang lebih efisien, dan pemberitahuan dukungan produk hanya dengan melakukan pendaftaran selama beberapa menit. Jika tidak mendaftarkan printer sewaktu menginstal perangkat lunak, Anda dapat melakukannya di lain waktu melalui http://www.register.hp.com.

## (TH) การลงทะเบียนผลิตภัณฑ์

เพียงใช้เวลาไม่กี่นาทีในการลงทะเบียน คุณจะได้รับบริการที่รวดเร็ว การสนับสนุนที่มี ประสิทธิภาพยิ่งขึ้น และการแจ้งการสนับสนุนผลิตภัณฑ์ หากคุณยังไม่ได้ลงทะเบียน เครื่องพิมพ์ในขณะที่ติดตั้งชอฟด์แวร์ คุณสามารถลงทะเบียนได้ภายหลังที่ http://www.register.hp.com